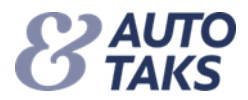

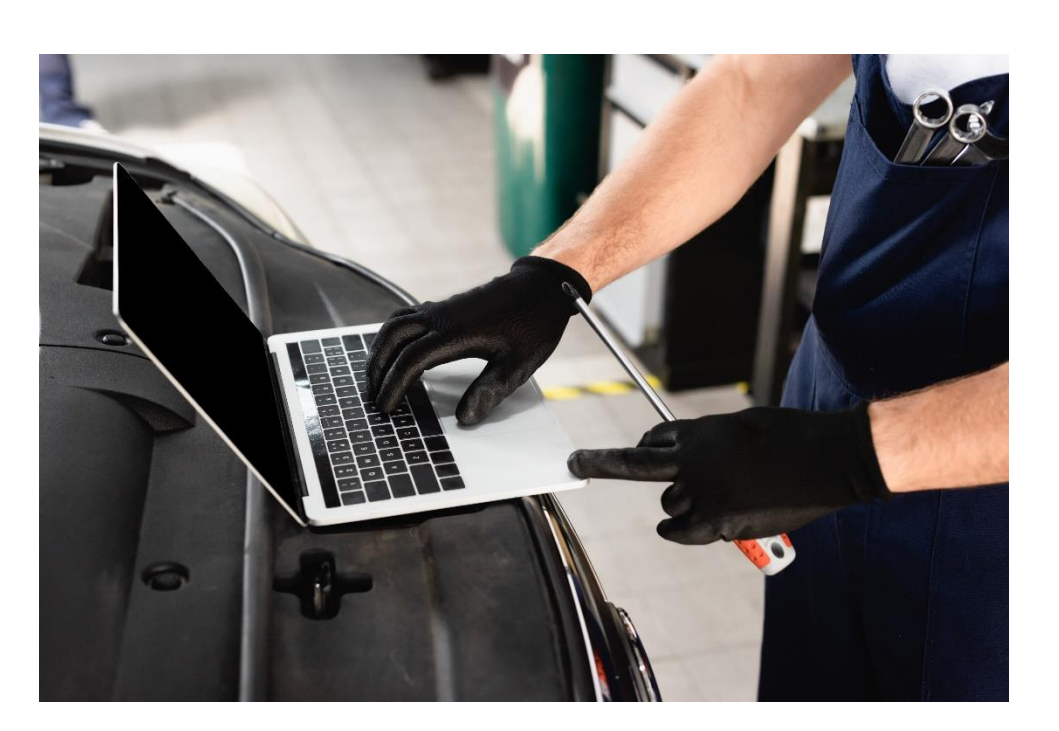

## Sådan nulstiller du din 2-faktor opsætning

Efter at have gennemført opsætningen af 2-faktor login, er din bruger og din e-mail tilknyttet. Efterfølgende vil du altid kunne modtage en engangskode på din e-mail i forbindelse med login, eller hvis du har glemt din personlige adgangskode.

Det er også muligt at tilknytte brugeren til et telefonnummer eller en Authenticator-app, og modtage engangskoden via SMS, opkald eller i Authenticator appen.

Hvis du vil vide mere om hvordan man tilknytter sin bruger til et telefonnummer eller Authenticator app, kan du læse Autotaks vejledning "Sådan logger du dig på Forsi.dk med 2-faktor login"

I denne vejledning beskrives det hvordan man nulstiller sin brugers tilknytning til et telefonnummer eller Authenticator app.

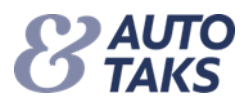

For at igangsætte nulstillingen, skal du være logget ind på Forsi.dk – hvis du allerede har mistet muligheden for at modtage engangskode via SMS/Opkald eller Authenticator app, kan du logge på ved at modtage engangskode på Email.

| <b>BAUTO</b><br>TAKS                  |                 |  |
|---------------------------------------|-----------------|--|
| Email (Bruger ID)                     | Skift Bruger ID |  |
| @fogp.dk                              |                 |  |
| Send kode via<br>SMS/Opkald<br>Email  | Nulstil nummer  |  |
| <ul> <li>Authenticator app</li> </ul> | Nulstil app     |  |
|                                       | Videre          |  |

Nulstillingen påbegyndes ved at åbne profilmenuen nede i venstre hjørne, samt vælge "2-faktor login".

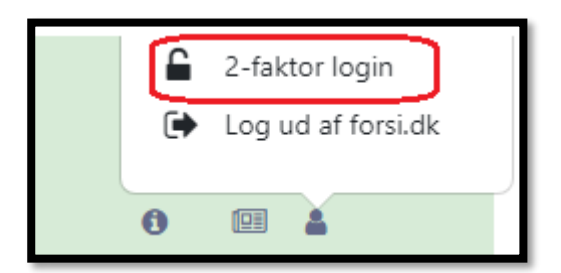

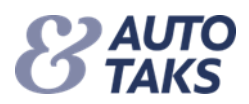

×

Nulstil

## Nulstil 2-faktor login

Hvis du har skiftet telefonnummer eller har fået installeret en ny Authenticator app, kan du nulstille dit 2-faktor login.

Når du trykker på nulstil 2-faktor login sker der følgende:

- 1. Vi nulstiller dit 2-faktor login
- 2. Vi viderestiller dig til 2-faktor registrering
- 3. Efter 2-faktor registrering kommer du tilbage til forsi.dk
- Næste gang du logger på og vælger enten SMS/Opkald eller Authenticator app, skal du foretage opsætningen på ny.

Tryk derefter på "nulstil".

| Annuller Brugeroplysninger |   |  |  |
|----------------------------|---|--|--|
| @fogp.dk                   | * |  |  |
| Send bekræftelseskode      |   |  |  |
| Fortsæt                    |   |  |  |

Indsæt din e-mail i feltet og tryk "send bekræftelseskode"

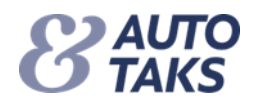

| < Annuller <p><b>EXAMPLE</b> Brugeroplysninger</p>                                                                        |   |  |  |  |
|----------------------------------------------------------------------------------------------------|---|--|--|--|
| Bekræftelseskode er blevet sendt til din indbakke. Kopier den<br>til inputfeltet herunder og tryk derefter "Bekræft kode" |   |  |  |  |
| @fogp.dk                                                                                                    | * |  |  |  |
| 544727                                                                                                    | * |  |  |  |
| Bekræft kode Send den nye kode                                                                                            |   |  |  |  |
| Fortsæt                                                                                                    |   |  |  |  |

Indsæt koden der bliver sendt på mail og tryk derefter "bekræft kode" – når koden er bekræftet, kan der derefter trykkes på "fortsæt".

| Annuller Brugeroplysninger       |   |  |
|----------------------------------|---|--|
| Ny personlig adgangskode         | * |  |
| Bekræft ny personlig adgangskode | * |  |
| Fortsæt                          |   |  |

Du skal nu indtaste en ny personlig adgangskode og trykke "fortsæt".

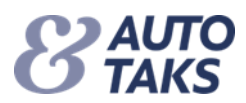

| Annuller<br>Batto<br>TAKS                                  | Download Microsoft Authenticator ved Hjælp af<br>downloadlinks til IOS og Android, eller brug en anden<br>godkenderapp efter eget valg. |
|------------------------------------------------------------|----------------------------------------------------------------------------------------------------|
| Angiv et nummer herunder, som vi kan ringe dig op på eller | Når du har downloadet Authenticator-appen, kan du bruge<br>alle nedenstående metoder til at fortsætte tilmeldingen.                     |
| sende en sms til for at godkende dig.<br>Landekode         | scan nedenstäende QR-kode<br>Scan denne QR-kode ved hjælp af din app, og klik på<br>"Fortsætt".                                         |
| Danmark (+45)                                              |                                                                                                    |
|                                                            |                                                                                                    |
| Send kode                                                  | Kan du ikke scanne? Prov. dette<br>Har du stadig problemer?                                                                             |
| Ring mig op                                                | Fortsæt                                                                                                    |

Efter at have angivet en ny personlig adgangskode, bliver du logget ind på Forsi.dk.

Næste gang du logger ud, vil din app og telefonopsætning være nulstillet og skal også indstilles på ny. Hvis du har brug for at vide hvordan du foretager opsætningen igen, kan du læse Autotaks vejledningen "Sådan logger du dig på Forsi.dk med 2-faktor login"